# 

# **Planejamento Web** Formas de Apresentação

**JULHO 2023** 

PLANWEB04V1

# Sumário

| 1.<br>2. | V<br>0      | isão<br>bje         | o ge<br>tivo        | eral.            |            | •••••     |           | •••••       |             |   | <br> | <br>••••• | <br> | <br>••••• | <br>04<br>05       |   |
|----------|-------------|---------------------|---------------------|------------------|------------|-----------|-----------|-------------|-------------|---|------|-----------|------|-----------|--------------------|---|
| 3.       | C<br>3<br>3 | ada<br>.1 F<br>.2 A | astro<br>orm<br>pre | os<br>nas<br>sen | de<br>ntaç | Apr<br>ão | ese<br>do | enta<br>Pro | ação<br>dut | D | <br> | <br>      | <br> | <br>      | <br>06<br>06<br>08 | ) |
|          |             |                     |                     |                  |            |           |           |             |             |   |      |           |      |           |                    |   |
|          |             |                     |                     |                  |            |           |           |             |             |   |      |           |      |           |                    |   |
|          |             |                     |                     |                  |            |           |           |             |             |   |      |           |      |           |                    |   |
|          |             |                     |                     |                  |            |           |           |             |             |   |      |           |      |           |                    |   |
|          |             |                     |                     |                  |            |           |           |             |             |   |      |           |      |           |                    |   |
|          |             |                     |                     |                  |            |           |           |             |             |   |      |           |      |           |                    |   |
|          |             |                     |                     |                  |            |           |           |             |             |   |      |           |      |           |                    |   |
|          |             |                     |                     |                  |            |           |           |             |             |   |      |           |      |           |                    |   |
|          |             |                     |                     |                  |            |           |           |             |             |   |      |           |      |           |                    |   |
|          |             |                     |                     |                  |            |           |           |             |             |   |      |           |      |           |                    |   |
|          |             |                     |                     |                  |            |           |           |             |             |   |      |           |      |           |                    |   |
|          |             |                     |                     |                  |            |           |           |             |             |   |      |           |      |           |                    |   |
|          |             |                     |                     |                  |            |           |           |             |             |   |      |           |      |           |                    |   |
|          |             |                     |                     |                  |            |           |           |             |             |   |      |           |      |           |                    |   |
|          |             |                     |                     |                  |            |           |           |             |             |   |      |           |      |           |                    |   |
|          |             |                     |                     |                  |            |           |           |             |             |   |      |           |      |           |                    |   |
|          |             |                     |                     |                  |            |           |           |             |             |   |      |           |      |           |                    |   |
|          |             |                     |                     |                  |            |           |           |             |             |   |      |           |      |           |                    |   |
|          |             |                     |                     |                  |            |           |           |             |             |   |      |           |      |           |                    |   |
|          |             |                     |                     |                  |            |           |           |             |             |   |      |           |      |           |                    |   |
|          |             |                     |                     |                  |            |           |           |             |             |   |      |           |      |           |                    |   |
|          |             |                     |                     |                  |            |           |           |             |             |   |      |           |      |           |                    |   |
|          |             |                     |                     |                  |            |           |           |             |             |   |      |           |      |           |                    |   |

|  | Plan | ejam | ento | ) Wel | b – F | orm | as de | e Ap | rese | ntaç | ão |  |  |  |  |  |  |
|--|------|------|------|-------|-------|-----|-------|------|------|------|----|--|--|--|--|--|--|
|  |      |      |      |       |       |     |       |      |      |      |    |  |  |  |  |  |  |
|  |      |      |      |       |       |     |       |      |      |      |    |  |  |  |  |  |  |
|  |      |      |      |       |       |     |       |      |      |      |    |  |  |  |  |  |  |
|  |      |      |      |       |       |     |       |      |      |      |    |  |  |  |  |  |  |
|  |      |      |      |       |       |     |       |      |      |      |    |  |  |  |  |  |  |
|  |      |      |      |       |       |     |       |      |      |      |    |  |  |  |  |  |  |
|  |      |      |      |       |       |     |       |      |      |      |    |  |  |  |  |  |  |
|  |      |      |      |       |       |     |       |      |      |      |    |  |  |  |  |  |  |
|  |      |      |      |       |       |     |       |      |      |      |    |  |  |  |  |  |  |
|  |      |      |      |       |       |     |       |      |      |      |    |  |  |  |  |  |  |
|  |      |      |      |       |       |     |       |      |      |      |    |  |  |  |  |  |  |
|  |      |      |      |       |       |     |       |      |      |      |    |  |  |  |  |  |  |
|  |      |      |      |       |       |     |       |      |      |      |    |  |  |  |  |  |  |
|  |      |      |      |       |       |     |       |      |      |      |    |  |  |  |  |  |  |
|  |      |      |      |       |       |     |       |      |      |      |    |  |  |  |  |  |  |
|  |      |      |      |       |       |     |       |      |      |      |    |  |  |  |  |  |  |
|  |      |      |      |       |       |     |       |      |      |      |    |  |  |  |  |  |  |
|  |      |      |      |       |       |     |       |      |      |      |    |  |  |  |  |  |  |
|  |      |      |      |       |       |     |       |      |      |      |    |  |  |  |  |  |  |
|  |      |      |      |       |       |     |       |      |      |      |    |  |  |  |  |  |  |
|  |      |      |      |       |       |     |       |      |      |      |    |  |  |  |  |  |  |
|  |      |      |      |       |       |     |       |      |      |      |    |  |  |  |  |  |  |
|  |      |      |      |       |       |     |       |      |      |      |    |  |  |  |  |  |  |
|  |      |      |      |       |       |     |       |      |      |      |    |  |  |  |  |  |  |
|  |      |      |      |       |       |     |       |      |      |      |    |  |  |  |  |  |  |
|  |      |      |      |       |       |     |       |      |      |      |    |  |  |  |  |  |  |
|  |      |      |      |       |       |     |       |      |      |      |    |  |  |  |  |  |  |
|  |      |      |      |       |       |     |       |      |      |      |    |  |  |  |  |  |  |
|  |      |      |      |       |       |     |       |      |      |      |    |  |  |  |  |  |  |
|  |      |      |      |       |       |     |       |      |      |      |    |  |  |  |  |  |  |
|  |      |      |      |       |       |     |       |      |      |      |    |  |  |  |  |  |  |
|  |      |      |      |       |       |     |       |      |      |      |    |  |  |  |  |  |  |

## 

# 1. Visão Geral

O módulo Planejamento permite realizar todo o planejamento e controle do custo das refeições que serão servidas na filial. É integrado ao sistema Custos, Estoque, Faturamento e Compras. Assim, torna-se possível monitorar a produção utilizando diversos tipos de custos.

TEKNISA

## 2. Objetivo

A rotina apresentada neste material permite definir as formas de apresentação dos produtos. Essa tela é utilizada para cadastrar todos os tipos de cortes de carne ou qualquer outro modo de apresentação desejado para o produto. A forma de apresentação dos produtos está relacionada ao cadastro de prato. **Exemplo**: no caso da carne, poderão ser registrados: iscas, cubos, bifes, entre outros.

Essas formas serão exibidas em um relatório específico de requisição por setor, o "Mapa de Produção". O informativo apresenta os produtos requisitados com suas respectivas formas de apresentação, quantidade de porção, quantidade per capita e total.

**Obs**.: para que a forma de apresentação apareça na aba **Receita Padrão**, deve-se marcar o parâmetro **Apresentação do Produto** na tela de **Parâmetros do Planejamento**.

TEKNISA

# 3. Cadastros

## 3.1 Formas de Apresentação

No canto superior esquerdo da tela inicial do **TecFood Web**, clique no ícone do menu lateral. Esse acesso também pode ser feito por meio de um atalho, pressionando as teclas Ctrl e M simultaneamente.

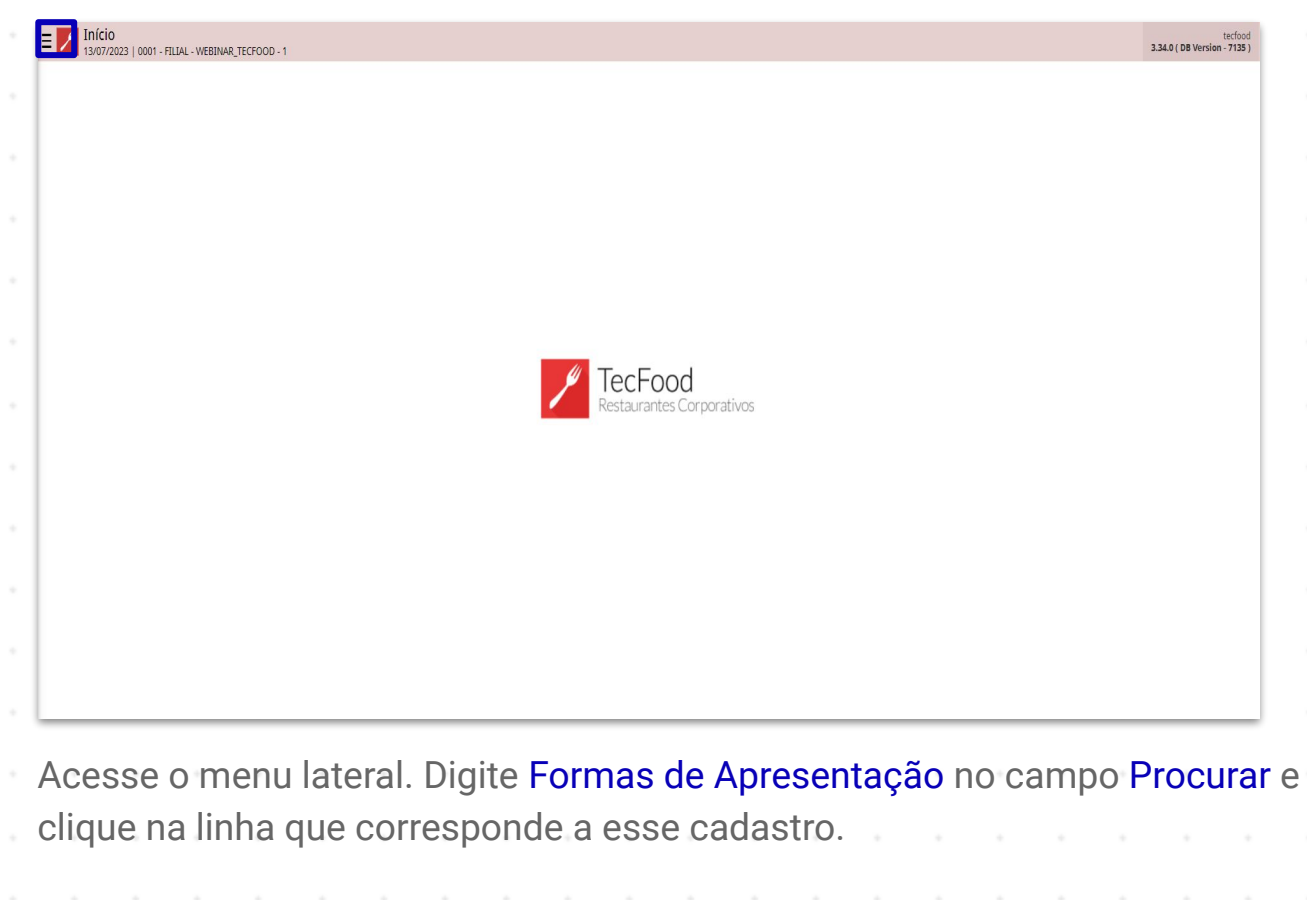

| Maria Rocha                                             |               |                   |             | Access Control 2 85.3 ( DB Version - 7135 )               |
|---------------------------------------------------------|---------------|-------------------|-------------|-----------------------------------------------------------|
| 0001 - FILIAL - WEBINAR_TECFOOD - 1                     | Nome Reduzido | Grupo             | Sobra Limpa | Medição em KG                                             |
| 😌 Trocar Unidade                                        | PP1           | PRATOS PRINCIPAIS | Sim         | Sim                                                       |
| formas de anresentação 🛛 🗸 🗸                            | PP2           | PRATOS PRINCIPAIS | Sim         | Sim                                                       |
|                                                         | ARR           | ARROZ E FEIJAO    |             | Sim                                                       |
| Formas de Apresentação<br>Parametrização » Planejamento | FEI           | ARROZ E FEIJAO    | Sim         | Sim                                                       |
| ,                                                       | SBM1          | SOBREMESAS        | Sim         | Sim                                                       |
|                                                         | SBM2          | SOBREMESAS        | Sim         | Sim                                                       |
|                                                         | AC1           | ACOMPANHAMENTOS   | Sim         | Sim                                                       |
|                                                         | AC2           | ACOMPANHAMENTOS   | Sim         | Sim                                                       |
|                                                         | AC3           | ACOMPANHAMENTOS   |             | Sim                                                       |
|                                                         | AC4           | ACOMPANHAMENTOS   | Sim         | Sim                                                       |
|                                                         | OP1           |                   | Sim         | Sim                                                       |
|                                                         | OP2           |                   | Sim         |                                                           |
|                                                         | OP3           |                   | Sim         | Sim                                                       |
|                                                         | SOP           |                   | Sim         | Sim                                                       |
|                                                         |               |                   |             | indows<br>īgurações do computador para<br><sup>WVS.</sup> |
| a A                                                     |               |                   |             |                                                           |

Para realizar uma nova inclusão, clique no botão Adicionar localizado no rodapé da tela.

| Código |   |   |   |   |   | Nome     |        |   |                                                                                                    |                     |   |   |   |                         |                                     |                                     |         |            |   |
|--------|---|---|---|---|---|----------|--------|---|----------------------------------------------------------------------------------------------------|---------------------|---|---|---|-------------------------|-------------------------------------|-------------------------------------|---------|------------|---|
| 001    |   |   |   |   |   | BIFE     |        |   |                                                                                                    |                     |   |   |   |                         |                                     |                                     |         |            |   |
| 002    |   |   |   |   |   | CUBOS PE | QUENOS |   |                                                                                                    |                     |   |   |   |                         |                                     |                                     |         |            |   |
|        |   |   |   |   |   |          |        |   |                                                                                                    |                     |   |   |   |                         |                                     |                                     |         |            |   |
|        |   |   |   |   |   |          |        |   |                                                                                                    |                     |   |   |   |                         |                                     |                                     |         |            |   |
|        |   |   |   |   |   |          |        |   |                                                                                                    |                     |   |   |   |                         |                                     |                                     |         |            |   |
|        |   |   |   |   |   |          |        |   |                                                                                                    |                     |   |   |   |                         |                                     |                                     |         |            |   |
|        |   |   |   |   |   |          |        |   |                                                                                                    |                     |   |   |   |                         |                                     |                                     |         |            |   |
|        |   |   |   |   |   |          |        |   |                                                                                                    |                     |   |   |   |                         |                                     |                                     |         |            |   |
|        |   |   |   |   |   |          |        |   |                                                                                                    |                     |   |   |   |                         |                                     |                                     |         |            |   |
|        |   |   |   |   |   |          |        |   |                                                                                                    |                     |   |   |   |                         |                                     |                                     |         |            |   |
|        |   |   |   |   |   |          |        |   |                                                                                                    |                     |   |   |   |                         |                                     |                                     |         |            |   |
|        |   |   |   |   |   |          |        |   |                                                                                                    |                     |   |   |   |                         |                                     |                                     |         |            |   |
|        |   |   |   |   |   |          |        |   |                                                                                                    |                     |   |   |   |                         |                                     |                                     |         |            |   |
|        |   |   |   |   |   |          |        |   |                                                                                                    |                     |   |   |   |                         |                                     |                                     |         |            |   |
|        |   |   |   |   |   |          |        |   |                                                                                                    |                     |   |   |   |                         |                                     |                                     |         |            |   |
|        |   |   |   |   |   |          |        |   |                                                                                                    |                     |   |   |   |                         |                                     |                                     |         |            |   |
|        |   |   |   |   |   |          |        |   |                                                                                                    |                     |   |   |   |                         |                                     |                                     |         |            |   |
|        |   |   |   |   |   |          |        |   |                                                                                                    |                     |   |   |   | A 15                    | 14/                                 |                                     |         |            |   |
|        |   |   |   |   |   |          |        |   |                                                                                                    |                     |   |   |   | Ativ                    | ar o Wir<br>e as confic             | ndows<br>gurações de                |         | tador para |   |
|        |   |   |   |   |   |          |        |   |                                                                                                    |                     |   |   |   | Ativ<br>Acess<br>ativar | ar o Wir<br>e as config<br>o Windov | ndows<br>gurações do<br>vs.         |         | tador para |   |
|        |   |   |   |   |   |          |        |   |                                                                                                    |                     |   |   |   | Ativ<br>Acess<br>ativar | ar o Wir<br>e as config<br>o Windov | n <b>dows</b><br>gurações do<br>vs. |         | tador para | • |
|        |   |   |   |   |   |          |        |   | Adicionar                                                                                                    | (II)<br>Excluir     |   |   |   | Ativ<br>Acess<br>ativar | ar o Wir<br>e as config<br>o Windov | ndows<br>gurações de<br>vs.         |         | tador para | 0 |
|        |   |   |   |   |   |          |        |   | Adicionar                                                                                                    | (iii)<br>Excluir    |   |   |   | Ativ<br>Acess<br>ativar | ar o Wir<br>e as config<br>o Windov | ndows<br>gurações de<br>vs.         | o compu | tador para | 1 |
|        |   |   |   |   |   |          |        |   | Adicionar                                                                                                    | Excluir .           |   |   |   | Ativ<br>Acess<br>ativar | ar o Wir<br>e as config<br>o Windov | ndows<br>gurações de<br>vs.         | o compu | tador para |   |
|        |   |   |   |   |   |          |        |   | Adicionar                                                                                                    | <b>B</b> actuir     |   |   |   | Ativ<br>Acess<br>ativar | ar o Wir<br>e as config<br>o Windov | ndows<br>gurações do<br>vs.         | o compu | tador para |   |
| •      |   |   |   |   |   |          |        |   | Adicionar                                                                                                    | erciuir<br>Excluir  |   |   |   | Ativ<br>Acess<br>ativar | ar o Wir<br>e as config<br>o Windov | ndows<br>gurações do<br>vs.         | o compu | tador para |   |
|        |   |   |   | • |   |          |        |   | Adicionar                                                                                                    | <b>O</b><br>Excluir |   |   |   | Ativ<br>Acess<br>ativar | ar o Wir<br>e as confir<br>o Windov | ndows<br>gurações de<br>vs.         | o compu | tador para |   |
|        |   |   | • | • | • |          |        |   | Adiconar                                                                                                    | <b>B</b> ecluir     |   | • | • | Ativ<br>Acess<br>ativar | ar o Wir<br>e as confir<br>o Windov | ndows<br>gurações de<br>vs.         | o compu | tador para |   |
| -      | - | - |   | - | - |          | -      | - | Adicionar                                                                                                    | Excluir             | - | - | - | Ativ<br>Acess<br>ativar | ar o Wir<br>e as config<br>o Window | ndows<br>gurações do<br>vs.         | o compu | tador para |   |
| -      | - |   |   |   |   | -        | -      | - | Construction of the second second sec | Excluir             | - |   |   | Ativ<br>Acess<br>ativar | ar o Wir<br>e as config<br>o Windov | ndows<br>gurações de<br>vs.         | o compu | tador para |   |
| •      | - | - |   |   | - | -        | •      | - |                                                                                                    | Excluir             | - | • |   | Ativ<br>Acess<br>ativar | ar o Wir<br>e as config<br>o Windov | ndows<br>gurações de<br>vs.         | o compu | tador para |   |
| •      | - | - |   |   | - | -        | -      | - |                                                                                                    | Excluir             | - | - | - | Ativ<br>Acess<br>ativar | ar o Wir<br>e as config<br>o Windov | ndows<br>gurações de<br>vs.         | o compu | tador para |   |

Complete os campos com as informações:

- Código: digite um código numérico identificador da forma de apresentação.
- **Nome**: insira o nome da forma de apresentação. **Exemplo**: ISCAS.

Clique no botão Salvar disponível no canto inferior direito.

| tige 0 Nome 0   13 Iscal                                                                     | 03/07/2023   0001 - FILIAL - WEBINAR_TECFOOD - 1 |        | Access Control 2.85.3 ( DB Version -       |
|----------------------------------------------------------------------------------------------|--------------------------------------------------|--------|--------------------------------------------|
| a3 Isca<br>Ativar o Windows<br>Acesse as configurações do computador pu<br>ativar o Windows. | 50 O                                             | Nome 😏 |                                            |
| Ativar o Windows<br>Acesse as configurações do computador pi<br>ativar o Windows.            |                                                  | ISCAS  |                                            |
| Ativar o Windows<br>Acesse as configurações do computador pr<br>ativar o Windows.            |                                                  |        |                                            |
| Ativar o Windows<br>Acesse as configurações do computador pr<br>ativar o Windows.            |                                                  |        |                                            |
| Ativar o Windows<br>Acesse as configurações do computador pr<br>ativar o Windows.            |                                                  |        |                                            |
| Atīvar o Windows<br>Acesse as configurações do computador pi<br>ativar o Windows.            |                                                  |        |                                            |
| Ativar o Windows<br>Acesse as configurações do computador pr<br>ativar o Windows.            |                                                  |        |                                            |
| Ativar o Windows<br>Acesse as configurações do computador pr<br>ativar o Windows.            |                                                  |        |                                            |
| Ativar o Windows<br>Acesse as configurações do computador pr<br>ativar o Windows.            |                                                  |        |                                            |
| Ativar o Windows<br>Acesse as configurações do computador pr<br>ativar o Windows.            |                                                  |        |                                            |
| Ativar o Windows<br>Acesse as configurações do computador pi<br>ativar o Windows.            |                                                  |        |                                            |
| Atīvar o Windows<br>Acesse as configurações do computador pi<br>ativar o Windows.            |                                                  |        |                                            |
| Ativar o Windows<br>Acese as configurações do computador pr<br>ativar o Windows.             |                                                  |        |                                            |
| Ativar o Windows<br>Acesse as configurações do computador pr<br>ativar o Windows.            |                                                  |        |                                            |
| Ativar o Windows<br>Acese as configurações do computador pr<br>ativar o Windows.             |                                                  |        |                                            |
| Ativar o Windows<br>Acesse as configurações do computador pr<br>ativar o Windows.            |                                                  |        |                                            |
| Ativar o Windows<br>Acesse as configurações do computador pi<br>ativar o Windows.            |                                                  |        |                                            |
| Ativar o Windows<br>Acesse as configurações do computador pi<br>ativar o Windows.            |                                                  |        |                                            |
| Ativar o Windows<br>Acese as configurações do computador pa<br>ativar o Windows.             |                                                  |        |                                            |
| Ativar o Windows<br>Acese as configurações do computador pa<br>ativar o Windows.             |                                                  |        |                                            |
| Ativar o Windows<br>Acesse as configurações do computador pr<br>ativar o Windows.            |                                                  |        |                                            |
| Ativar o Windows<br>Acesse as configurações do computador pr<br>ativar o Windows.            |                                                  |        |                                            |
| Ativar o Windows<br>Acesse as configurações do computador po<br>ativar o Windows.            |                                                  |        |                                            |
| Acesse as configurações do computador p<br>ativar o Windows.                                 |                                                  |        | Ativar o Windows                           |
| ativar o Windows.                                                                            |                                                  |        | Acesse as configurações do computador para |
|                                                                                              |                                                  |        | ativar o Windows.                          |
|                                                                                              |                                                  |        |                                            |

## 3.2 Apresentação do Produto

Para associar a forma de apresentação cadastrada ao tipo de produto, acesse o menu lateral mais uma vez e digite: Apresentação do Produto.

| Maria Rocha                                                        |                           | tecfood<br>3.34.0 ( DB Version - 7135 ) |
|--------------------------------------------------------------------|---------------------------|-----------------------------------------|
| 03/07/2023<br>0001 - FILIAL - WEBINAR_TECFOOD - 1                  |                           |                                         |
| 😔 Trocar Unidade                                                   |                           |                                         |
| apresentação do produto X                                          |                           |                                         |
| Apresentação do Produto<br>Parametrização » Planejamento » Produto |                           |                                         |
|                                                                    |                           |                                         |
|                                                                    |                           |                                         |
|                                                                    |                           |                                         |
|                                                                    | / TocFood                 |                                         |
|                                                                    | Restaurantes Corporativos |                                         |
|                                                                    |                           |                                         |
|                                                                    |                           |                                         |
|                                                                    |                           |                                         |
|                                                                    |                           |                                         |
|                                                                    |                           |                                         |
|                                                                    |                           |                                         |
|                                                                    |                           |                                         |
| 🛈 Zeedhi 🔺                                                         |                           |                                         |

O sistema listará todos os produtos cadastrados na base de dados. Clique na linha que corresponde ao item desejado.

| E Apresentação do Produto |                       | Access Control 2.85.3 ( DB Version - 7135 )                                         |
|---------------------------|-----------------------|-------------------------------------------------------------------------------------|
| Produto                   |                       |                                                                                     |
| Código                    | Produto               | Unidade                                                                             |
| 0.00.00.000.01            | COSTELA KG            | KG                                                                                  |
| 1.01.01.001.00            | ACELGA (INATIVO)      | UN                                                                                  |
| 1.01.01.002.00            | AGRIAO - KG           | KG                                                                                  |
| 1.01.01.002.01            | AGRIAO - UND          | UN                                                                                  |
| 1.01.01.003.00            | ALFACE AMERICANA - KG | KG                                                                                  |
| 1.01.01.004.00            | ALFACE CRESPA - KG    | KG                                                                                  |
| 1.01.01.004.01            | ALFACE CRESPA - UND   | UN                                                                                  |
| 1.01.01.005.00            | ALFACE LISA - KG      | KG                                                                                  |
| 1.01.01.006.00            | ALFACE ROXA - KG      | KG                                                                                  |
| 1.01.01.007.00            | ALHO PORO - KG        | KG                                                                                  |
| 1.01.01.008.00            | ALMEIRAO              | KG                                                                                  |
| 1.01.01.009.00            | CEBOLINHA - KG        | KG                                                                                  |
| 1.01.01.010.00            | CHEIRO VERDE - KG     | KG                                                                                  |
|                           |                       | Ativar o Windows<br>Acesse as configurações do computador para<br>ativar o Windows. |
|                           |                       | Relatório                                                                           |

Na janela que será exibida, acione o botão Adicionar presente no rodapé da tela.

| Apresentação do Produto<br>03/07/2023   0001 - FILIAL - WEBINAR_TECFOOD - 1 |                                             |              |                  | Access Control 2.85.3 ( DB Version - 713)                                           |
|-----------------------------------------------------------------------------|---------------------------------------------|--------------|------------------|-------------------------------------------------------------------------------------|
| Produto                                                                     | 0.00.00.000.01 - COSTELA KG<br>Apresentação | i            |                  |                                                                                     |
| Código                                                                      | Código                                      | Aprocontação |                  | Quantidado Unidado                                                                  |
| 0.00.000.001 <                                                              |                                             | Apresentação | Não bá registros | Quantituate onitiate                                                                |
| 1.01.01.001.00                                                              |                                             |              | Nao na registros |                                                                                     |
| 1.01.01.002.00                                                              |                                             |              |                  |                                                                                     |
| 1.01.01.002.01                                                              |                                             |              |                  |                                                                                     |
| 1.01.01.003.00                                                              |                                             |              |                  |                                                                                     |
| 1.01.01.004.00                                                              |                                             |              |                  |                                                                                     |
| 1.01.01.004.01                                                              |                                             |              |                  |                                                                                     |
| 1.01.01.005.00                                                              |                                             |              |                  |                                                                                     |
| 1.01.01.006.00                                                              |                                             |              |                  |                                                                                     |
| 1.01.01.007.00                                                              |                                             |              |                  |                                                                                     |
| 1.01.01.008.00                                                              |                                             |              |                  |                                                                                     |
| 1.01.01.009.00                                                              |                                             |              |                  |                                                                                     |
| 1.01.01.010.00                                                              |                                             |              |                  |                                                                                     |
|                                                                             |                                             |              |                  |                                                                                     |
|                                                                             |                                             |              |                  | Ativar o Windows<br>Acesse as configurações do computador para<br>ativar o Windows. |
| Voltar                                                                      |                                             | Adicionar    |                  |                                                                                     |

Complete os campos exibidos:

- Código: esse campo será preenchido automaticamente com o código numérico identificador da forma de apresentação escolhida.
- Apresentação: clique no espaço correspondente para que o sistema exiba as formas de apresentação anteriormente cadastradas e selecione a desejada para o produto em questão.
- Quantidade: digite a quantidade do item.
- Unidade: a informação da unidade de medida será buscada pelo sistema automaticamente.

Clique no botão Salvar presente no canto inferior direito da tela.

| = Apresentaçã  | ão do Produto<br>01 - FILIAL - WEBINAR_TECFOOD - 1 |        |                                             |                |         | Access Control                 | PLA<br>2.85.3 ( DB Version - 7135 )                                                                                                    |
|----------------|----------------------------------------------------|--------|---------------------------------------------|----------------|---------|--------------------------------|----------------------------------------------------------------------------------------------------|
| Produto        | 0.00.00.000.01 - COSTELA KG<br>Apresentação        |        | 0.00.00.000.01 - COSTELA KG<br>Apresentação |                |         |                                |                                                                                                    |
| Código         | Código                                             | Anroco | Código                                      | Apresentação 😌 |         |                                |                                                                                                    |
| 0.00.00.000.01 |                                                    | Aprese | 003                                         | ISCAS          |         |                                | ×                                                                                                    |
| 1.01.01.001.00 |                                                    | ISCAS  | Quantidade 😌                                |                | Unidade |                                |                                                                                                    |
|                |                                                    |        |                                             | 5,00000        | KG      |                                |                                                                                                    |
| 1.01.01.082.00 |                                                    |        |                                             |                |         |                                |                                                                                                    |
| 1.01.01.002.01 |                                                    |        |                                             |                |         |                                |                                                                                                    |
| 1.01.01.003.00 |                                                    |        |                                             |                |         |                                |                                                                                                    |
| 1.01.01.004.00 |                                                    |        |                                             |                |         |                                |                                                                                                    |
|                |                                                    |        |                                             |                |         |                                |                                                                                                    |
| 1.01.01.004.01 |                                                    |        |                                             |                |         |                                |                                                                                                    |
| 1.01.01.005.00 |                                                    |        |                                             |                |         |                                |                                                                                                    |
| 1.01.01.006.00 |                                                    |        |                                             |                |         |                                |                                                                                                    |
| 1.01.01.007.00 |                                                    |        |                                             |                |         |                                |                                                                                                    |
| 1.01.01.008.00 |                                                    |        |                                             |                |         |                                |                                                                                                    |
| 1.01.03.000.00 |                                                    |        |                                             |                |         |                                |                                                                                                    |
|                |                                                    |        |                                             |                |         |                                |                                                                                                    |
| 1.01.01.010.00 |                                                    |        |                                             |                |         |                                |                                                                                                    |
|                |                                                    |        |                                             |                |         |                                |                                                                                                    |
|                |                                                    |        |                                             |                |         | Ativar o Windows               |                                                                                                    |
|                |                                                    |        |                                             |                |         | Acesse as configurações do com | putador para                                                                                                    |
|                |                                                    |        |                                             |                |         | ativar o Windows.              |                                                                                                    |
| 21000          |                                                    |        |                                             |                |         |                                | and the second second se |
| Cancelar       |                                                    |        |                                             |                |         |                                | Salvar                                                                                                    |
|                |                                                    |        |                                             |                |         |                                |                                                                                                    |

Ao definir a forma de apresentação de cada produto, o responsável pela preparação dos pratos deverá ser orientado conforme o cadastro.

**Exemplo**: no setor de açougue para cortes de carnes, o açougueiro receberá o relatório "Mapa de Produção" com o tipo de corte que deverá ser realizado.

| Dessa forma, a rotina de | cadas | strar | nento | das | formas | de | apre | sen | tação | será |
|--------------------------|-------|-------|-------|-----|--------|----|------|-----|-------|------|
| finalizada com sucesso.  |       |       |       |     |        |    |      |     |       |      |

| F | Plane | ejam | ento | Web | b – F | orm | as de | e Ap | rese | ntaç | ão |  |  |  |  |  |  |
|---|-------|------|------|-----|-------|-----|-------|------|------|------|----|--|--|--|--|--|--|
|   |       | 1    |      |     |       |     |       |      |      | • '  |    |  |  |  |  |  |  |
|   |       |      |      |     |       |     |       |      |      |      |    |  |  |  |  |  |  |
|   |       |      |      |     |       |     |       |      |      |      |    |  |  |  |  |  |  |
|   |       |      |      |     |       |     |       |      |      |      |    |  |  |  |  |  |  |
|   |       |      |      |     |       |     |       |      |      |      |    |  |  |  |  |  |  |
|   |       |      |      |     |       |     |       |      |      |      |    |  |  |  |  |  |  |
|   |       |      |      |     |       |     |       |      |      |      |    |  |  |  |  |  |  |
|   |       |      |      |     |       |     |       |      |      |      |    |  |  |  |  |  |  |
|   |       |      |      |     |       |     |       |      |      |      |    |  |  |  |  |  |  |
|   |       |      |      |     |       |     |       |      |      |      |    |  |  |  |  |  |  |
|   |       |      |      |     |       |     |       |      |      |      |    |  |  |  |  |  |  |
|   |       |      |      |     |       |     |       |      |      |      |    |  |  |  |  |  |  |
|   |       |      |      |     |       |     |       |      |      |      |    |  |  |  |  |  |  |
|   |       |      |      |     |       |     |       |      |      |      |    |  |  |  |  |  |  |
|   |       |      |      |     |       |     |       |      |      |      |    |  |  |  |  |  |  |
|   |       |      |      |     |       |     |       |      |      |      |    |  |  |  |  |  |  |
|   |       |      |      |     |       |     |       |      |      |      |    |  |  |  |  |  |  |
|   |       |      |      |     |       |     |       |      |      |      |    |  |  |  |  |  |  |
|   |       |      |      |     |       |     |       |      |      |      |    |  |  |  |  |  |  |
|   |       |      |      |     |       |     |       |      |      |      |    |  |  |  |  |  |  |
|   |       |      |      |     |       |     |       |      |      |      |    |  |  |  |  |  |  |
|   |       |      |      |     |       |     |       |      |      |      |    |  |  |  |  |  |  |
|   |       |      |      |     |       |     |       |      |      |      |    |  |  |  |  |  |  |
|   |       |      |      |     |       |     |       |      |      |      |    |  |  |  |  |  |  |
|   |       |      |      |     |       |     |       |      |      |      |    |  |  |  |  |  |  |
|   |       |      |      |     |       |     |       |      |      |      |    |  |  |  |  |  |  |
|   |       |      |      |     |       |     |       |      |      |      |    |  |  |  |  |  |  |
|   |       |      |      |     |       |     |       |      |      |      |    |  |  |  |  |  |  |
|   |       |      |      |     |       |     |       |      |      |      |    |  |  |  |  |  |  |
|   |       |      |      |     |       |     |       |      |      |      |    |  |  |  |  |  |  |
|   |       |      |      |     |       |     |       |      |      |      |    |  |  |  |  |  |  |
|   |       |      |      |     |       |     |       |      |      |      |    |  |  |  |  |  |  |
|   |       |      |      |     |       |     |       |      |      |      |    |  |  |  |  |  |  |

##